## WebUntis: Layout des Stundenplanes in der APP "Untis Mobile"

| 20:36 Diensta | 23. Juli ***<br>Einstellungen                                                                                                    | 100 % () | 1) Wechselr                                                            | Sie auf den F                                                                                                    | Reiter                                                   |                                                                                                    |                                                                                                    |                                                                                                    |  |
|---------------|----------------------------------------------------------------------------------------------------|----------|------------------------------------------------------------------------|----------------------------------------------------------------------------------------------------|----------------------------------------------------------|----------------------------------------------------------------------------------------------------|----------------------------------------------------------------------------------------------------|----------------------------------------------------------------------------------------------------|--|
|               | STUNDENPLAN                                                                                                    |          | /                                                                      |                                                                                                    |                                                          |                                                                                                    |                                                                                                    |                                                                                                    |  |
|               | Anzeige im Zeitraster<br>Stunden im Zeitraster der Schule anzeigen                                                                     |          | A Prof                                                                 | il                                                                                                    |                                                          |                                                                                                    |                                                                                                    |                                                                                                    |  |
|               | Stundenplanschriftgröße No                                                                                                    | ormal /  |                                                                        |                                                                                                    |                                                          |                                                                                                    |                                                                                                    |                                                                                                    |  |
|               | 0                                                                                                    | _ /      |                                                                        |                                                                                                    |                                                          |                                                                                                    |                                                                                                    |                                                                                                    |  |
|               | Vollständige Lehrkraftnamen<br>Zeigt den vollständigen Namen der Lehrkräfte im Stundenplan an, sofern Platz vorhanden ist.             |          |                                                                        |                                                                                                    |                                                          |                                                                                                    |                                                                                                    |                                                                                                    |  |
|               | Vollständige Fächerbezeichnung<br>Zeigt den vollständigen Namen des Fachs im Stundenplan an, sofern Platz vorhanden ist.               |          | 2) Deaktivieren sie "Farbe der Fächer anzeigen"                        |                                                                                                    |                                                          |                                                                                                    |                                                                                                    |                                                                                                    |  |
|               | Farben der Fächer anzeigen<br>Stundenplan mit den von der Schule definierten Fachfarben darstellen                                     |          |                                                                        | Aktiviart                                                                                                    |                                                          |                                                                                                    | Deaktiviert                                                                                                    |                                                                                                    |  |
|               | Entfälle Darstellung Alternative Darstellung für entfallene Stunden                                                                    |          |                                                                        |                                                                                                    |                                                          |                                                                                                    | Deaktiviert                                                                                                    |                                                                                                    |  |
|               | Räume anzeigen<br>Zeigt Raumbezeichnungen im Stundenplan an.                                                                           |          | 23-36 Dienstag 23. Juli                                                |                                                                                                    | <b>₹ 103 %</b>                                           | 20-30 Denstag 23. Jul                                                                                                    |                                                                                                    | ÷ 100 % ■                                                                                                    |  |
|               | Entfälle anzeigen<br>Entfallene Stunden anzeigen.                                                                                      |          | Rut 22                                                                 | Testschüler*in Dummy ~<br>23 24<br>10                                                                                                    | 25 26                                                    | 222<br>∞                                                                                                    | Testschüler*in Dummy ~<br>23 24<br>                                                                                                    | _ Ⅲ<br>25 26                                                                                                    |  |
|               | Elementfarben einblenden<br>Hinterlegt Elemente (Klassen, Lehrkräfte, Räume) im Stundenplan mit den in WebUntis definierten<br>Farben. |          | 6000 500 500 100 100 100 100 100 100 100                               |                                                                                                    | F.1 IT.5 D   Det Netz: 2003 550 2000   DSa 00a 2-000 05a | CE000 CE0   1. Maan   CE010 Ext1   2. CE010   CE010 Ext1   CE010 Ext1                                                                                                    | © ⊕ <u>500</u><br>Riden 2,008<br>2-009 00<br>€5e 2-000<br>€5e 2-000                                                                                                    | Die Netz<br>2003<br>OSe<br>OSe<br>OSe<br>OSe                                                                                                    |  |
|               | Start 🗄 Stundenplan 🗹 Mitteilungen 🕺 Profil                                                                                            | *        | 3.<br>1099 Diet<br>1007 2-005<br>4.<br>1120 Dis                        |                                                                                                    | 2-300<br>66a<br>                                         | 3. Dat<br>1931 24003<br>4. 05e                                                                                                    | 724<br>724<br>7200<br>7200<br>7200<br>7200<br>7200<br>7200<br>72                                                                                                    | 27005<br>900<br>900<br>92000                                                                                                    |  |
|               |                                                                                                    |          | 1140 L2<br>5. 2003 004<br>1023 04<br>6. 495<br>6. 495<br>1040 05 05    | d 2000<br>2000<br>200 | 000<br>2009<br>364                                       | 11.40 Br. Br. Attra Attra Matta Attra Attra Matta   5, 32,003 32,003 3 | Des<br>a_aba Des die Des<br>a_aba Des<br>a_aba Des<br>a_aba   B<br>B<br>Coso B<br>Coso B<br>Coso B<br>Coso Coso Coso   Coso Zak West Coso Coso | Do na Vota<br>2.005<br>Dia                                                                                                    |  |
|               |                                                                                                    |          | 7.<br>1291<br>13.61<br>8.                                              | 010 USD<br>010 USD<br>050 USD                                                                                                    | 056                                                      | 2<br>1845<br>1555<br>6,<br>1955                                                                                                    | 650 000<br>650 650<br>900<br>900<br>900                                                                                                    |                                                                                                    |  |
|               |                                                                                                    |          | K440 Ots Oic Oic M   0. 15.22 15.22   15.22 15.22 0.50   10. 0.50 0.50 |                                                                                                    | Meli Mezz<br>contr<br>contro<br>355 055                  | 16.02 266 0% 0% 0% 0%   9, 266 0% 0% 0%   19.22 266 0%   10.0 2.008   10.0 2000                                                                                                    | Color Color   2-0008 0-008   0009 0009   7000 7000   1000 7000   1000 2-000   000 2-000   000 2-000   000 2-000                                                                                                    | Image: Control of the control of the contro |  |
|               |                                                                                                    |          |                                                                        |                                                                                                    | 23.0.2024 20:                                            | 54                                                                                                    |                                                                                                    | 23.07.2024 20:34                                                                                                    |  |
|               |                                                                                                    |          | en Start                                                               | 📅 Standerplan 🛛 Mitoikey                                                                                                    | anı & ≥rolîl                                             | elle Stat                                                                                                    | 📅 Standerpler: 💽 Mitseler                                                                                                    | an A Indi                                                                                                    |  |
|               |                                                                                                    |          | Ansicht:                                                               |                                                                                                    |                                                          | Ansicht:                                                                                                    |                                                                                                    |                                                                                                    |  |
|               |                                                                                                    |          | Normaler                                                               | Unterricht in v                                                                                                    | verschie-                                                | Regulärer Unterricht in <mark>Orange</mark> .<br>Entfallender Unterricht grau.<br>Vertretungen/Veranstaltungen                                                                                                    |                                                                                                    |                                                                                                    |  |
|               |                                                                                                    |          | denen Far<br><del>Entfallend</del>                                     | ben.<br><del>er Unterricht</del>                                                                                                    | aestrichen.                                              |                                                                                                    |                                                                                                    |                                                                                                    |  |
|               |                                                                                                    |          | Vertretung                                                             | jen/Veranstal                                                                                                    | tungen                                                   |                                                                                                    |                                                                                                    |                                                                                                    |  |
|               |                                                                                                    |          | Violett.                                                               |                                                                                                    |                                                          | Violett.                                                                                                    | Violett.                                                                                                    |                                                                                                    |  |
|               |                                                                                                    |          | Schulaufg                                                              | aben nur mini                                                                                                    | mal <mark>gelb</mark> . 🦯                                | Schulaufgaben in <mark>Gelb</mark>                                                                                                    |                                                                                                    |                                                                                                    |  |